## E-források otthonról - SZTE Klebelsberg Könyvtár Proxybeállítás mobileszközre

Az SZTE Klebelsberg Könyvtár által előfizetett elektronikus információforrások ill. az Egyetemi Könyvtáron keresztül hozzáférhető országos szolgáltatások egy proxy szerver segítségével az Egyetemen ill. a Könyvtáron kívülről is elérhetők az Egyetem könyvtárba beiratkozott oktatói, kutatói, hallgatói, munkatársai számára.

Ez a leírás abban kíván segítséget nyújtani, hogy otthon, tabletről, telefonról hogyan lehet elérni, illetve használni ezeket az online forrásokat.

A beállítás menete:

1. Keresse meg az eszközön a "**Beállítások"** gombot a Fogaskerék ikon segítségével. Itt válassza ki a wifi beállításokat.

|                                    |                              |     |                   | - 9,44 |
|------------------------------------|------------------------------|-----|-------------------|--------|
| Beáll                              | ítások                       |     |                   | Q      |
| Vezeték nélküli és egyéb hálózatok |                              |     |                   |        |
| •                                  | Wi-Fi                        | *   | Bluetooth         |        |
| 0                                  | Adathasználat                | ••• | Továbbiak         |        |
| Eszköz                             |                              |     |                   |        |
| ٠                                  | Megjelenítés                 | ۰   | Hang és értesítés |        |
|                                    | Tárhely                      |     | Akkumulátor       |        |
| ۲                                  | Alkalmazások                 | •   | Felhasználók      |        |
| Személyes                          |                              |     |                   |        |
| •                                  | Tartózkodási hely            | ê   | Biztonság         |        |
| 2                                  | Fiókok                       |     | Nyelv és bevitel  |        |
| 0                                  | Biztonsági mentés és visszaá |     |                   |        |

2. Válassza ki a használni kívánt hálózatot (mobilinternet, vagy wifi), hosszan nyomva a sort. Itt válasszuk ki a **Hálózat** 

módosítása/Csatlakozás a hálózathoz menüt, a haladó beállítások eléréséhez.

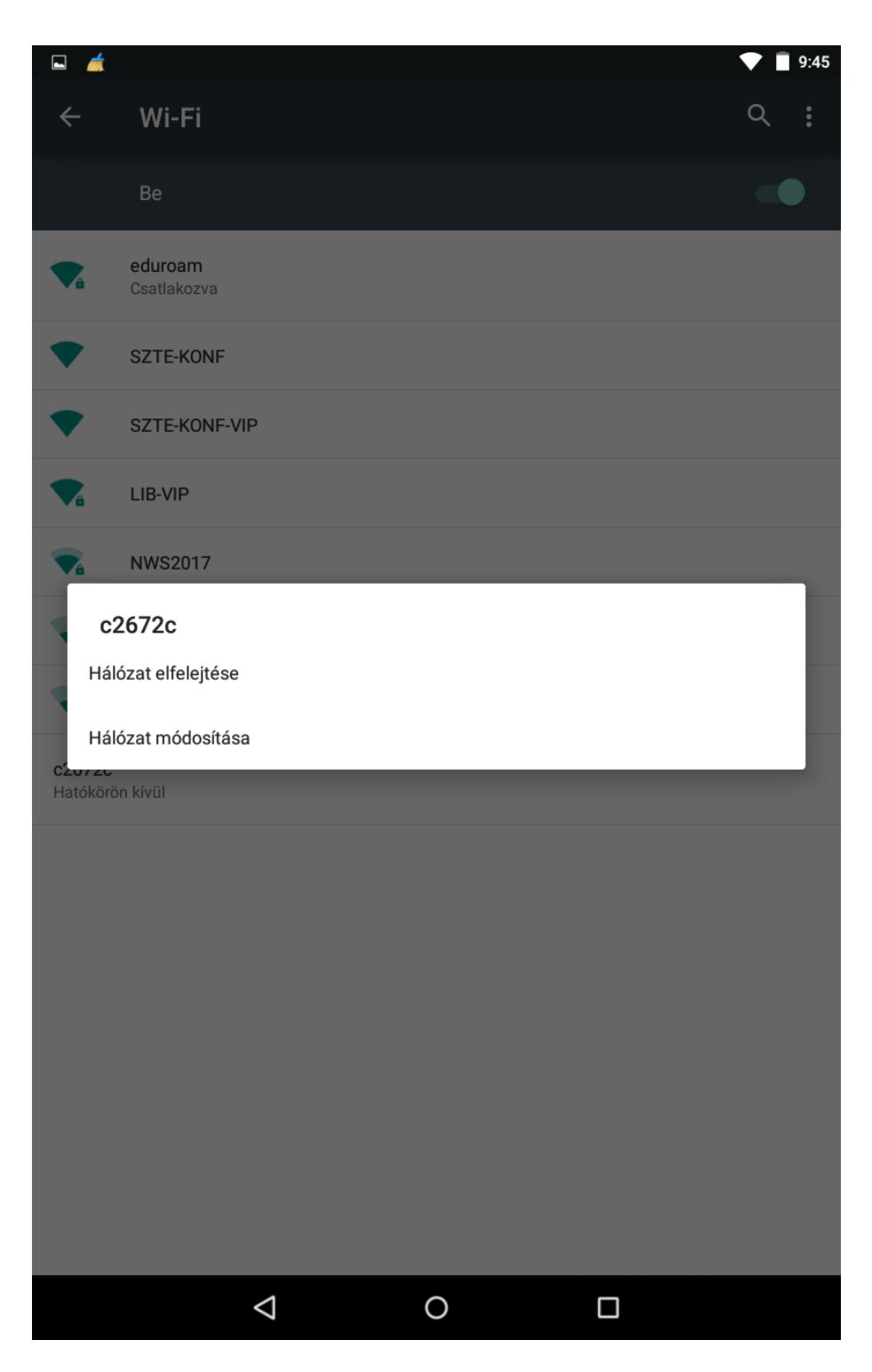

3. Legörgetve pipáljuk ki a **Speciális beállítások** megjelenítését, majd a Proxybeállításoknál legyen **kézi** a beállítás. Proxy szerver neve: **proxy.bibl.u-szeged.hu**, a port száma: **3128**. Ezután a **Mentés** gombbal hagyjuk jóvá.

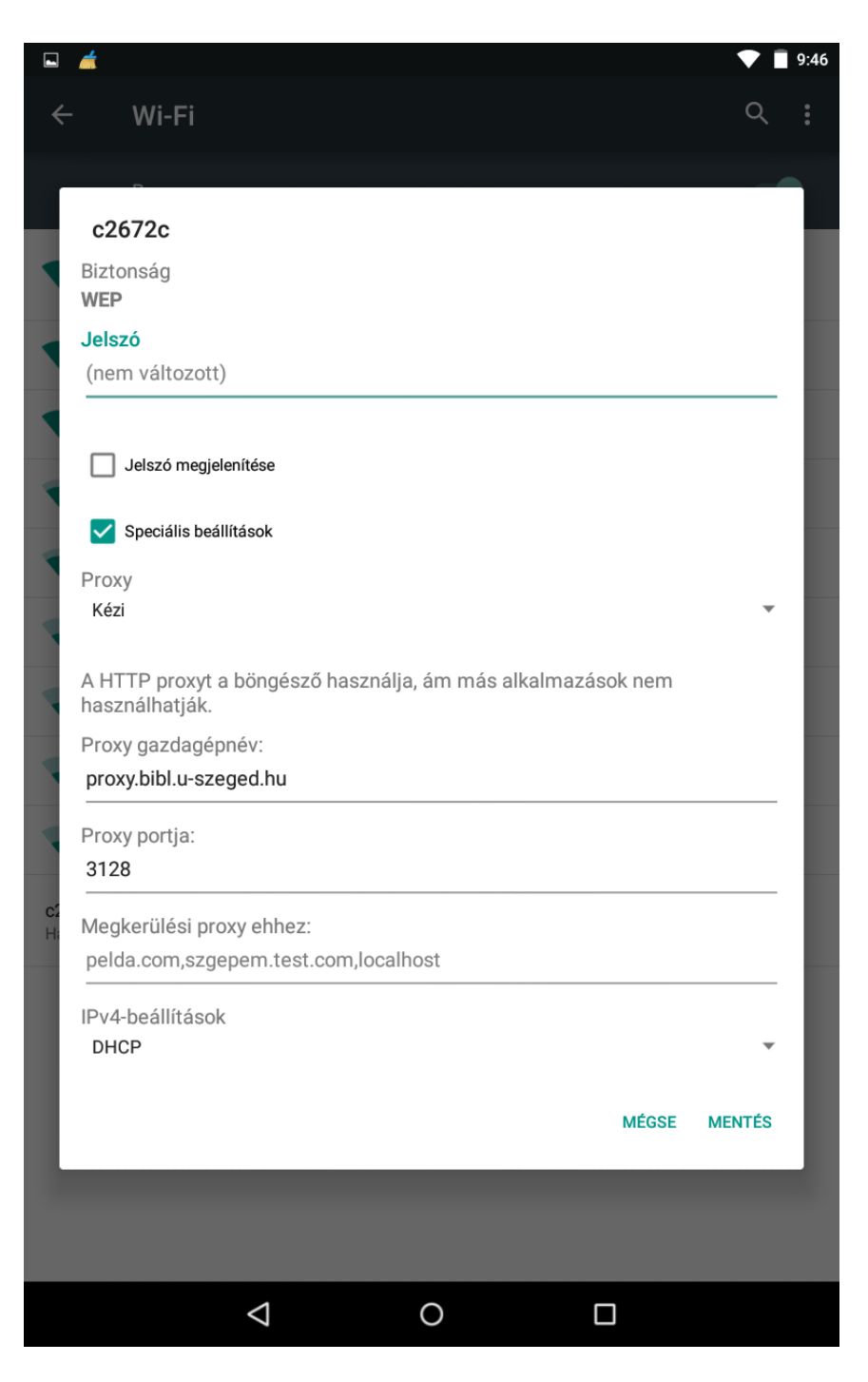

4. A böngészőbe gépelje be a könyvtár URL-jét:

www.bibl.u-szeged.hu. Ezután az azonosításhoz egy felhasználó név / jelszó párost kér a proxy.

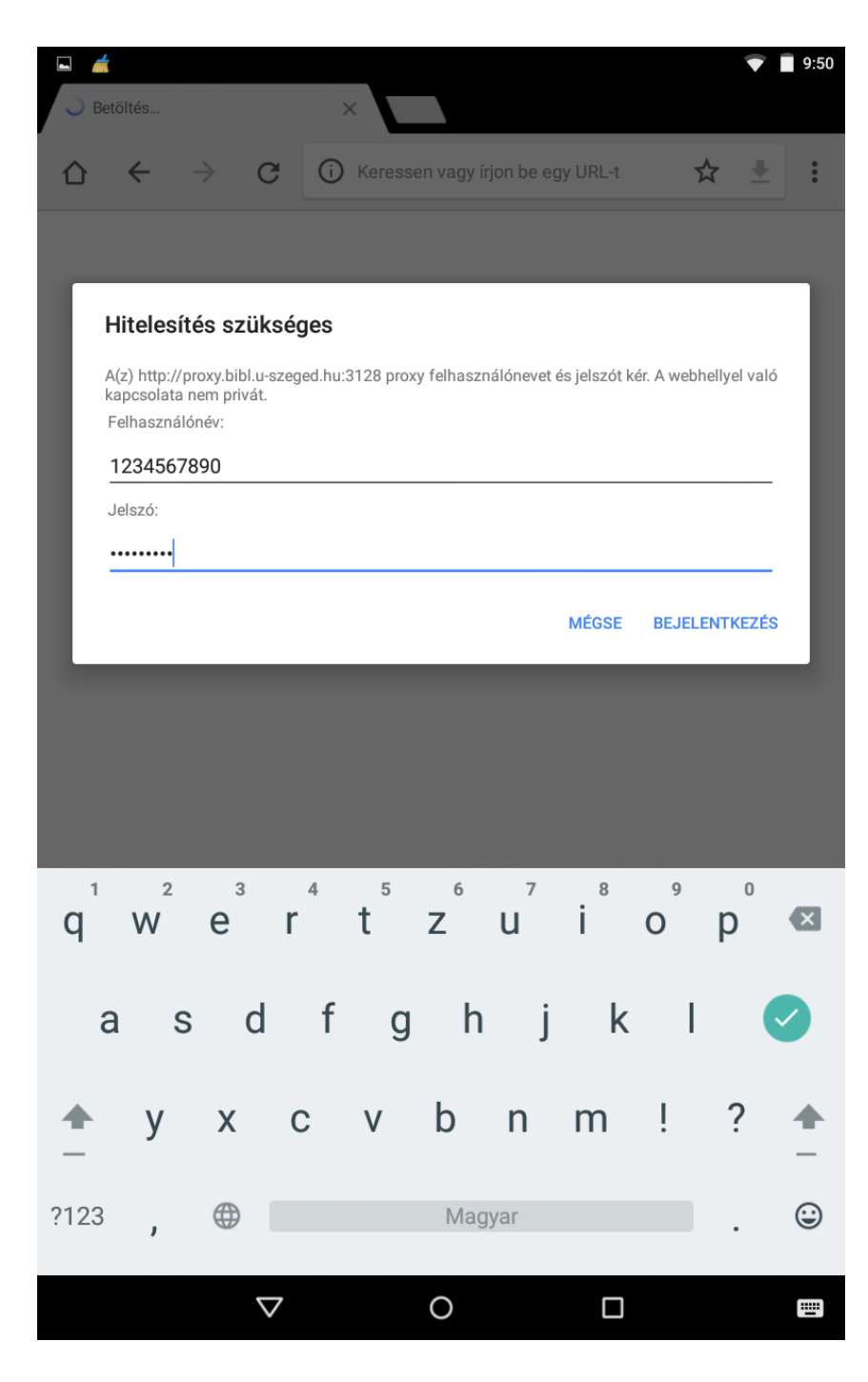

5. A felhasználó név a **diákigazolvány vagy az olvasójegy száma**, a jelszó a **születési dátumból képződik**, amelyben az adatok sorrendje (kötőjellel elválasztva) és formája a következő: nap (két karakter), hónap (angol hónapnév első három karaktere nagybetűvel), év utolsó két számjegye. (Példa: ha valaki 1970. október 1-én született, akkor a jelszava **01-OCT-70**). Ha Ön ezt a jelszavát már korábban megváltoztatta, akkor az új, használatban lévő jelszóval kell belépnie.

Ezután már hozzáfér a könyvtár által előfizetett tartalmakhoz, adatbázisokhoz.

## Fontos kiegészítő információ:

Ezzel a proxy beállítással semmilyen más publikus weboldal nem használható, csak az SZTE KK-n keresztül hozzáférhető elektronikus információforrások. A hozzáférési listákat minden nap automatikusan hajnali 4 órakor frissítjük.

6. Ha újra el szeretné érni a többi publikus weboldalt, akkor vissza kell állítania a proxy-beállításokat. A **Beállítások** ikonra kattintva (fogaskerék) a hálózatok közül válassza ki azt, amin a proxy beállítást elvégezte. A megjelenő ablakban vegye ki a pipát a **Speciális beállítások** megjelenítése dobozból. Utána mentse el és zárja be a beállítást.

Ekkor visszaállnak az alapbeállítások.

Készült: 2017. április